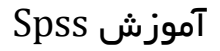

www.Aiapir.com

سجاد شیر مردی

بسم الله الرحمن الرحيم

نرم افزار SPSS

سید سجاد شیر مردی

سالار حیدری

www.Aiapir.com

هرگونه برداشت با ذکر منبع و نام نویسنده مجاز می باشد.

| www.Aiapir.com | سجاد شیر مردی |
|----------------|---------------|
|                |               |

مقدمه :

نرم افزار spss به منظور تجزیه و تحلیل داده ها تدوین شده است .

Spss مخفف كلمه ( statistical package for social science ) است .

که در عین سهولت و سادگی ، یکی از قدر تمندترین ابزارها برای تحلیل آماری داده های اجتماعی و رفتاری بشمار می آید . یادگیری آسان ، سادگی استفاده و قدرت بالا در انجام محاسبات پیچیده ، spss را به یکی از رایج ترین بسته های نرم افزاری مورد استفاده در تجزیه و تحلیل آماری مبدل نموده است . به همراه نرم افزار

Spss نرم افزار های تحلیل گر دیگری نیز وجود دارند مانند s-plus ، sas و.....

نرم افزار spss در علوم اجتماعی و رشته های مرتبط با آن نظیر آمار ، جغرافیا ، روانشناسی ، اقتصاد ، مدیریت ، پزشکی و فنی و... نیز مورد استفاده گسترده محققین است .

شروع کار :

برای انجام یک کار یا تحقیق آماری باید پرسشنامه ای تهیه کرده و پرسشنامه را در اختیار افراد جامعه قرار داده تا آن را تکمیل کنند .

سوال :

میزان رضایت شما از امکانات موسسه آموزش عالی پردیسان واحد فریدونکنار چقدر است ؟

الف – خیلی زیاد ب – زیاد ج – کم د – خیلی کم

| www.Aiapir.com | سجاد شیر مردی |
|----------------|---------------|
| · ·            |               |

توضيح :

این سوال از ۳۰ نفر از دانشجویان موسسه آموزش عالی پردیسان واحد فریدونکنار پرسیده شده است که در نهایت از بین ۳۰ نفر دانشجویان ۴ نفر به گزینه الف ، ۶ نفر به گزینه ب ، ۵ نفر به گزینه ج و ۱۵ نفر به گزینه د رای داده اند .

مرحله بعدي :

| رده   | نشان | فراوانی | فراوانی | فراوانی | فراوانی | درصد    |
|-------|------|---------|---------|---------|---------|---------|
|       | دسته | مطلق    | تجمعى   | نسبى    | نسبی    | فراوانی |
|       |      |         |         |         | تجمعی   | نسبی    |
| [0-1) | 0.5  | ۴       | ۴       | 0.14    | 0.14    | %14     |
| [1-2) | 1.5  | ۶       | ۱.      | 0.2     | 0.23    | %20     |
| [2-3) | 2.5  | ۵       | ۱۵      | 0.16    | 0.50    | %16     |
| [3-4) | 3.5  | ۱۵      | ٣٠      | 0.50    | 1       | %50     |

رسم جدول فراوانی برای سوال :

| Spss | رش | آموز |
|------|----|------|
|------|----|------|

سجاد شیر مردی

www.Aiapir.com

اکنون وارد نرم افزار شده و همانطور که مشاهده می کنید همانند سایر نرم افزار ها دارای منو ، نوارابزار و...

می باشد . از منوهای مهم این نرم افزار می توان به منوی analyze و graph اشاره کرد . این نرم افزار دارای ۲ کادر فرعی در قسمت پایین سمت چپ به نام های data view و variable view می باشد .

تعريف متغيرها :

اولین کاری که لازم است در spss صورت گیرد تعریف متغیرها برای spss است تا بعدا بتوان به راحتی متغیرها را شناخت و عملیات آماری مورد نیاز را انجام داد . برای تعریف متغیر بر روی کادر فرعی

Variable view کلیک کنید .

|   | Name | Туре | Width | Decimals | Label        | Values      | Missing | Columns | Align | Measure |
|---|------|------|-------|----------|--------------|-------------|---------|---------|-------|---------|
| 1 |      |      |       |          |              |             |         |         |       |         |
| 2 |      |      |       |          |              |             |         |         |       |         |
| 3 |      |      |       |          |              |             |         |         |       |         |
|   |      |      |       | : ١-     | ريف متغير ۱- | شکل کادر تع |         |         |       |         |

شكل كادر تعريف متغير ١-٢ :

www.Aiapir.com

سجاد شیر مردی

|   | Name     | Туре    | Width | Decimals | Label | Values           | Missing | Columns | Align  | Measure |
|---|----------|---------|-------|----------|-------|------------------|---------|---------|--------|---------|
| 1 | gozineha | Numeric | 8     | 0        |       | {1, kheili zyad} | None    | 8       | Center | Scale   |
| 2 | faravani | Numeric | 8     | 0        |       | None             | None    | 8       | Center | Scale   |
| 3 |          |         |       |          |       |                  |         |         |        |         |

پس از تعریف متغیرها ، داده ها را با استفاده از کادر data view وارد می کنیم .

#### شکل کادر وارد کردن داده ها ۱–۱ :

|   | gozineha | faravani |
|---|----------|----------|
| 1 |          |          |
| 2 |          |          |
| 3 |          |          |
| 4 |          |          |
| 5 |          |          |
| 6 |          |          |
| 7 |          |          |
| 8 |          |          |
| 9 |          |          |

شکل کادر وارد کردن داده ها ۱–۲ :

آموزش Spss

#### www.Aiapir.com

سجاد شیر مردی

|    | gozineha | faravani |
|----|----------|----------|
| 1  | 1        | 4        |
| 2  | 2        | 6        |
| 3  | 3        | 5        |
| 4  | 4        | 15       |
| 5  |          |          |
| 6  |          |          |
| 7  |          |          |
| 8  |          |          |
| 9  |          |          |
| 10 |          |          |

رسم نمودار میله ای :

برای انجام این کار پس از تعریف متغیر و ورود داده ها از منوی graph گزینه interactive و

رسم نمودار مستطیلی :

برای انجام این کار از منوی graph گزینه bar را انتخاب می کنیم .

| Graphs    | Utilities | Wi |  |  |
|-----------|-----------|----|--|--|
| Galler    | Y         | i  |  |  |
| Intera    | active    | •  |  |  |
| Map       |           |    |  |  |
| Bar       |           |    |  |  |
| Line      |           |    |  |  |
| Area.     |           |    |  |  |
| Pie       |           |    |  |  |
| High-I    | Low       |    |  |  |
| Pareto    |           |    |  |  |
| Control   |           |    |  |  |
| Boxplot   |           |    |  |  |
| Error Bar |           |    |  |  |
| Scatt     | er        |    |  |  |
| Histog    | Histogram |    |  |  |
| P-P       |           |    |  |  |
| Q-Q.,     | Q-Q       |    |  |  |
| Seque     | ence      |    |  |  |
| ROC       | ROC Curve |    |  |  |
| Time      | Series    |    |  |  |

رسم نمودار دایره ای :

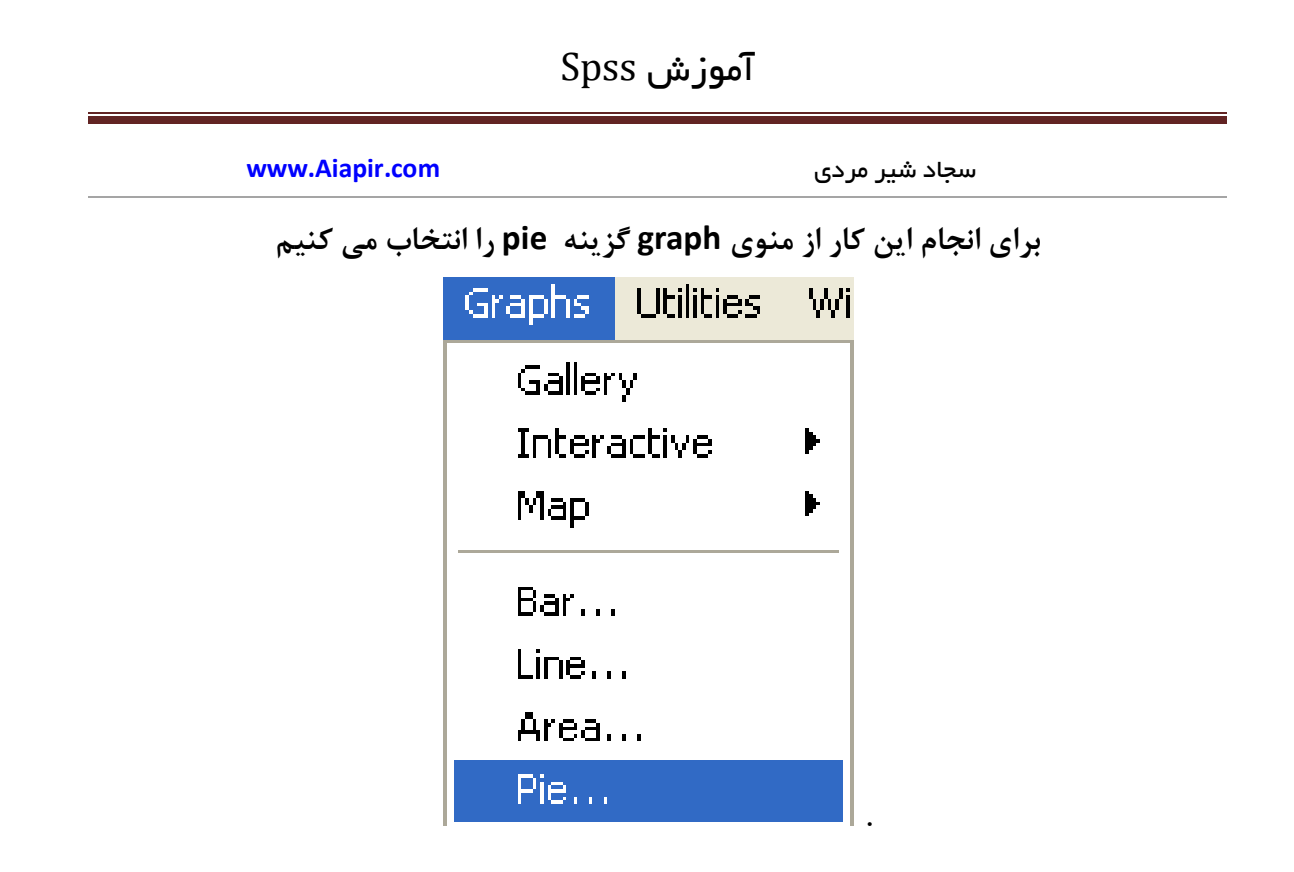

رسم نمودار جعبه ای :

برای انجام این کار از منوی graph گزینه boxplot را انتخاب می کنیم .

| ۔ Spss آموزش   |                  |               |  |  |  |  |  |  |
|----------------|------------------|---------------|--|--|--|--|--|--|
| www.Aiapir.com |                  | سجاد شیر مردی |  |  |  |  |  |  |
|                | Graphs Utilities | ; Wii         |  |  |  |  |  |  |
|                | Gallery          |               |  |  |  |  |  |  |
|                | Interactive      | •             |  |  |  |  |  |  |
|                | Мар              | +             |  |  |  |  |  |  |
|                | Bar              |               |  |  |  |  |  |  |
|                | Line             |               |  |  |  |  |  |  |
|                | Area             |               |  |  |  |  |  |  |
|                | Pie              |               |  |  |  |  |  |  |
|                | High-Low         |               |  |  |  |  |  |  |
|                | Pareto           |               |  |  |  |  |  |  |
|                | Control          |               |  |  |  |  |  |  |
|                | Boxplot          |               |  |  |  |  |  |  |

محاسبه میانگین ، میانه ، مد ، انحراف معیار ، واریانس ، چولگی و ... :

برای انجام این کار از منوی analyze گزینه descriptive statistic و سپس گزینه frequencies را انتخاب می کنیم :

| wwv | www.Aiapir.com |                       |           |     |          | اد شیر مرد   | سجا |  |
|-----|----------------|-----------------------|-----------|-----|----------|--------------|-----|--|
| P   | nalyze         | Graphs                | Utilities | Wi  | indow    | Help         |     |  |
| 1   | Repor          | ts                    |           | ۱.  | lata l P | <b>.</b>   % | ികി |  |
|     | Descri         | ptive Stat            | istics    | •   | Fre      | quencie      | s   |  |
|     | Tables         | i                     |           | ►   | Des      | criptive     | 5   |  |
|     | Compa          | are Means             | ;         | Þ   | Exp      | lore         |     |  |
|     | Gener          | al Linear M           | 1odel     | ×   | Cro      | sstabs.      |     |  |
|     | Correl         | ate                   |           | ×   | Rat      | io           |     |  |
|     | Regre          | ssion                 |           | . ► |          |              |     |  |
|     | Classif        | γ                     |           | Þ   |          |              |     |  |
|     | Data F         | leduction             |           | Þ   |          |              |     |  |
| 1   | Scale          |                       |           | Þ   |          |              |     |  |
| 1   | Nonpa          | rametric <sup>-</sup> | Tests     | Þ   |          |              |     |  |
|     | Time S         | ieries                |           | Þ   | -        |              |     |  |
|     | Multipl        | e Respon              | se        | Þ   | L        |              |     |  |
|     | Missin         | g Value Ar            | halysis   |     | L        |              |     |  |

تا شکل زیر پدید آید :

| www.Aiapir.com                    |           |       | دى      | د شیر مر | سجاه   |                                        |
|-----------------------------------|-----------|-------|---------|----------|--------|----------------------------------------|
| Frequencies                       |           |       |         |          |        |                                        |
| gozineha     inavani     faravani |           | Varia | ole(s): |          |        | OK<br>Paste<br>Reset<br>Cancel<br>Help |
| Display frequency tables          |           |       |         |          |        |                                        |
|                                   | Statistic | s     | Charts  |          | Format |                                        |

در کادر بالا پس از وارد کردن متغیر ها بر روی دکمه statistics کلیک نموده و در کادر ظاهر شده بعدی هر عملیاتی را که می خواهیم انجام دهیم کافی است آن ها را تیک بزنیم .

| www.Aiapir.com                                                                                | سجاد شیر مردی                                                                           |
|-----------------------------------------------------------------------------------------------|-----------------------------------------------------------------------------------------|
| Frequencies: Statistics                                                                       |                                                                                         |
| Percentile Values  Quartiles Cut points for: 10 equal groups Percentile(s): Add Change Remove | Central Tendency<br>✓ Mean<br>✓ Median<br>✓ Mode<br>✓ Sum<br>Values are group midpoints |
| Dispersion<br>Std. deviation Variance<br>Range<br>S.E. mean                                   | Distribution<br>Skewness<br>Kurtosis                                                    |

محاسبه رگرسيون :

توضیح رگرسیون : برای بدست آوردن رگرسیون نیاز به دو سوال مرتبط به هم داریم :

سوال ۱: میزان ساعات مطالعه شما در هفته چقدر می باشد ؟

سوال ۲ : میزان نمرات کسب شده شما در این هفته چقدر است ؟

اگر کمی به این ۲ سوال دقت کنیم خواهیم دید که این دو سوال مرتبط به هم می باشند .

پس در نتیجه هر چه شما بیشتر درس بخوانید ، نمرات کسب شده شما هم بالاتر خواهد بود .

اما در مثال های قبل دیده بودیم که هنگام وارد کردن متغیرها دو متغیر تعریف می کردیم یکی برای گزینه ها و دیگری برای فراوانی مطلق یک سوال ، اما برای بدست آوردن رگرسیون باید

| مر دی    | شىر | سحاد |  |
|----------|-----|------|--|
| <u> </u> | J   |      |  |

www.Aiapir.com

فراوانی مطلق یا در صد فراوانی دو سوال را با هم مقایسه کنیم که ترجیحا از مقایسه فراوانی مطلق دو سوال استفاده می کنیم . پس متغیرها را به این شکل وارد می کنیم :

|   | fi1 | fi2 |
|---|-----|-----|
| 1 | 8   | 4   |
| 2 | 6   | 6   |
| 3 | 6   | 5   |
| L | 10  | 15  |

که متغیر fi1 معرف فراوانی مطلق سوال ۱ و متغیر fi2 نشان دهنده فراوانی مطلق سوال ۲ می باشد .

برای بدست آوردن رگرسیون از منوی analyze گزینه regression و سپس گزینه linear را انتخاب می کنیم :

| Analyze | Graphs      | Utilities | Wi | indow Help |
|---------|-------------|-----------|----|------------|
| Report  | ts          |           | Þ  | la 📼 🐼     |
| Descrij | ptive Stat  | istics    | ►  | <u></u>    |
| Tables  |             |           | ۲  |            |
| Compa   | are Means   | i         | ►  | UAR        |
| Gener   | al Linear M | 1odel     | ►  | Val        |
| Correl  | ate         |           | •  |            |
| Regre:  | ssion       |           | •  | Linear     |

بدست آوردن ضرایب همبستگی :

برای بدست آوردن ضرایب همبستگی از منوی analyze گزینه correlate و سپس گزینه bivariate را انتخاب می نماییم .

| سجاد شیر مردی                 |
|-------------------------------|
| Window Help                   |
|                               |
|                               |
| •                             |
|                               |
| • Vai                         |
| <ul> <li>Bivariate</li> </ul> |
| Partial                       |
| Distances                     |
|                               |

و پس از کلیک کردن کادری پدید می آید که در آن با تیک زدن ضریب همبستگی مورد نظر به نتیجه می رسیم .

| Bivariate Correlations                                                           |            |                                        |
|----------------------------------------------------------------------------------|------------|----------------------------------------|
| <ul> <li>         ⊕ gozineha         <ul> <li></li></ul></li></ul>               | Variables: | OK<br>Paste<br>Reset<br>Cancel<br>Help |
| Correlation Coefficients<br>Pearson Kendal<br>Test of Significance<br>Two-tailed |            |                                        |
| Flag significant correlati                                                       | ons        | Options                                |

آموزش Spss

www.Aiapir.com

سجاد شیر مردی

بدست أوردن ضريب ألفاى كرونباخ ( اعتبار پايايي سوالات پرسشنامه ) :

برای انجام این کار از منوی analyze گزینه scale و سپس گزینه reliability analysis را انتخاب می کنیم :

| Analyze ( | Graphs    | Utilities | Wi | ndow                                | Help         |         |     |  |
|-----------|-----------|-----------|----|-------------------------------------|--------------|---------|-----|--|
| Reports   |           |           | Þ  | lstal E                             | <b>≣</b>   ⊜ | ക       |     |  |
| Descript  | ive Stati | stics     | Þ  |                                     | ≞∎ ∟⊻        |         |     |  |
| Tables    |           |           | Þ  |                                     |              |         |     |  |
| Compar    | e Means   |           | F  |                                     | or           | UCK     | VOR |  |
| General   | Linear M  | 1odel     | F  | · ·                                 | al           | vai     | Vai |  |
| Correlat  | e         |           | Þ  | L                                   |              |         |     |  |
| Regress   | ion       |           | ►  |                                     |              |         |     |  |
| Classify  |           |           | ►  |                                     |              |         |     |  |
| Data Re   | duction   |           | •  |                                     |              |         |     |  |
| Scale     |           |           | Þ  | Reli                                | ability A    | nalysis |     |  |
| Nonpara   | ametric T | ests      | F  | Multidimensional Scaling            |              |         |     |  |
| Time Se   | ries      |           | ▶  | Multidimensional Scaling (PROXSCAL) |              |         |     |  |

تا کادر زیر پدید آید و پس از وارد کردن متغیرها و برای دسترسی به تنظیمات بر روی دکمه statistics کلیک کرده و پس از تنظیم کردن تایید می کنیم .

| www.Aiapir.com       |                          | سجاد شیر مردی |                                        |
|----------------------|--------------------------|---------------|----------------------------------------|
| Reliability Analysis |                          |               |                                        |
|                      | items:<br>♣ fi2<br>♣ fi1 |               | OK<br>Paste<br>Reset<br>Cancel<br>Help |
| Model: Alpha 💌       |                          |               |                                        |
| 🔲 List item labels   |                          | Statistics    |                                        |

نتیجه گیری :

می توان نتیجه گرفت که نرم افزار spss نرم افزاری است که در عین سادگی و سهولت کار با آن از قدرت بالایی برخوردار است چرا که کاربر تنها با چند کلیک به خروجی مورد نظر دست می یابد . افراد مبتدی از رابط گرافیکی این نرم افزار استفاده می کنند در حالیکه افراد ماهر علاوه بر استفاده از رابط گرافیکی کاربر از خاصیت برنامه نویسی نرم افزار spss نیز استفاده می کنند .

www.Aiapir.com

سجاد شیر مردی

منابع :

کتاب آموزش کاربردی spss در علوم اجتماعی و رفتاری ، تالیف دکتر سید علیرضا افشانی

سایت آموزشی www.aiapir.com